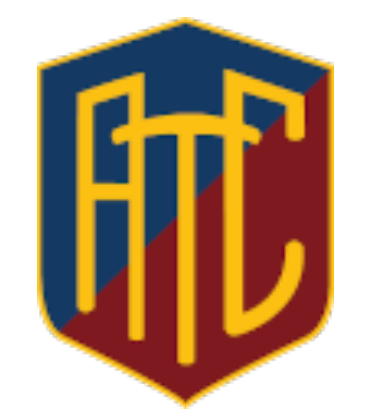

## Adrogue Tennis Club

Guía del Usuario – Aplicación Simple Solutions

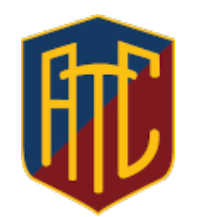

# Descargar la Aplicación de Simple Solutions desde:

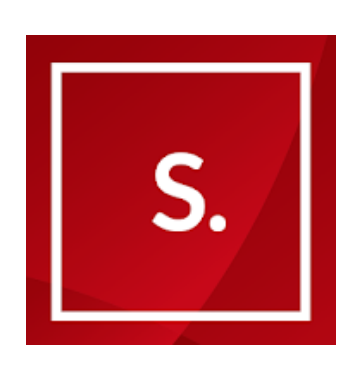

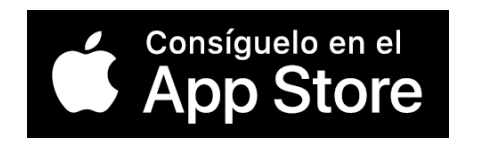

#### https://apps.apple.com/us/app/simplesolutions/id1015771671

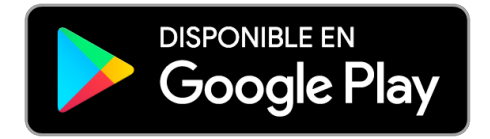

https://play.google.com/store/apps/details?id=com.pho negap.simplesolutions

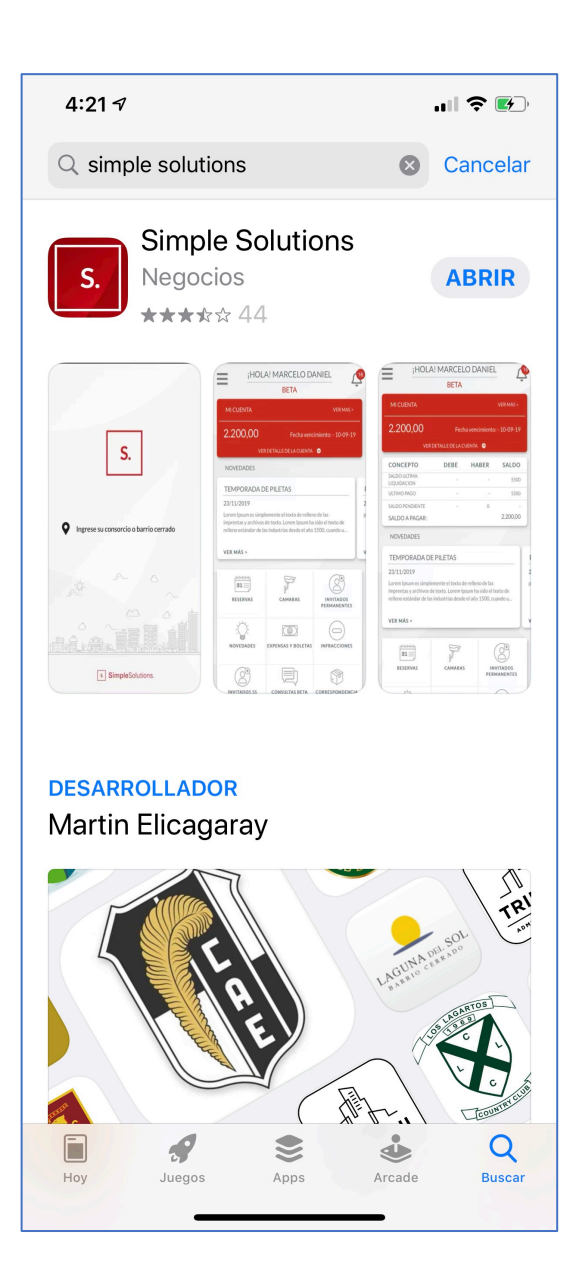

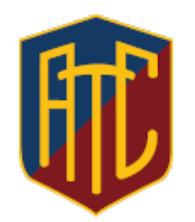

### Busca y selecciona en la aplicación al Adrogue Tennis Club

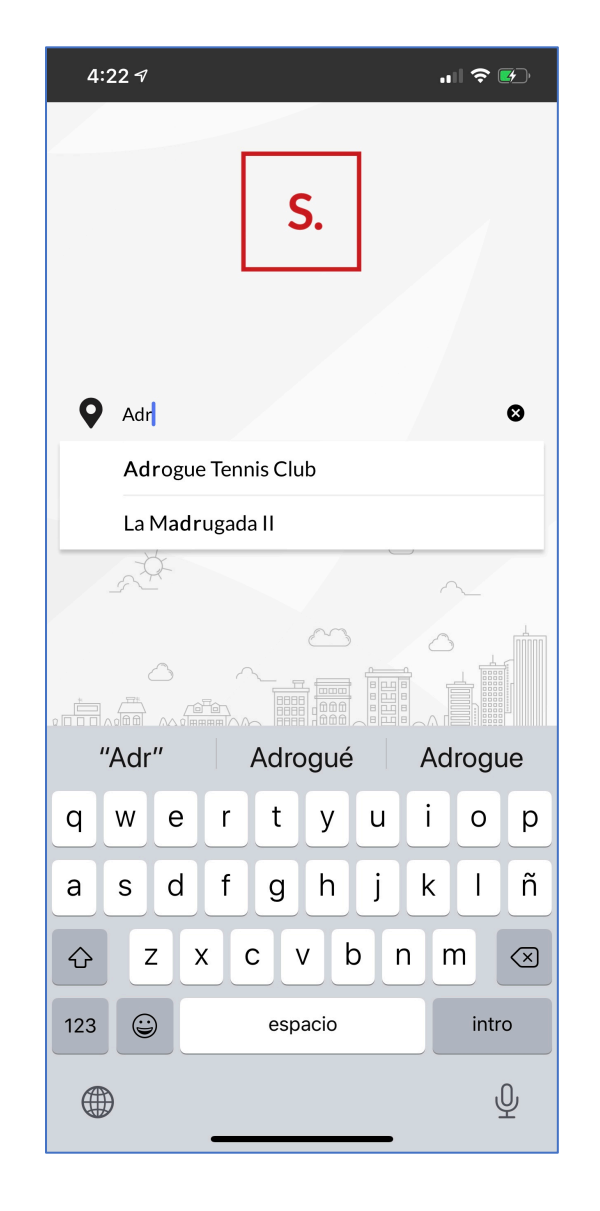

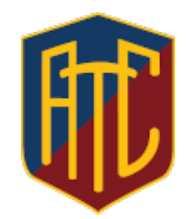

Ingresa tu Usuario (Nro. DNI) y tu Clave (Nro. DNI) e iniciá la sesión.

La Clave puede ser luego modificada desde la función Mi Perfil en el Menu.

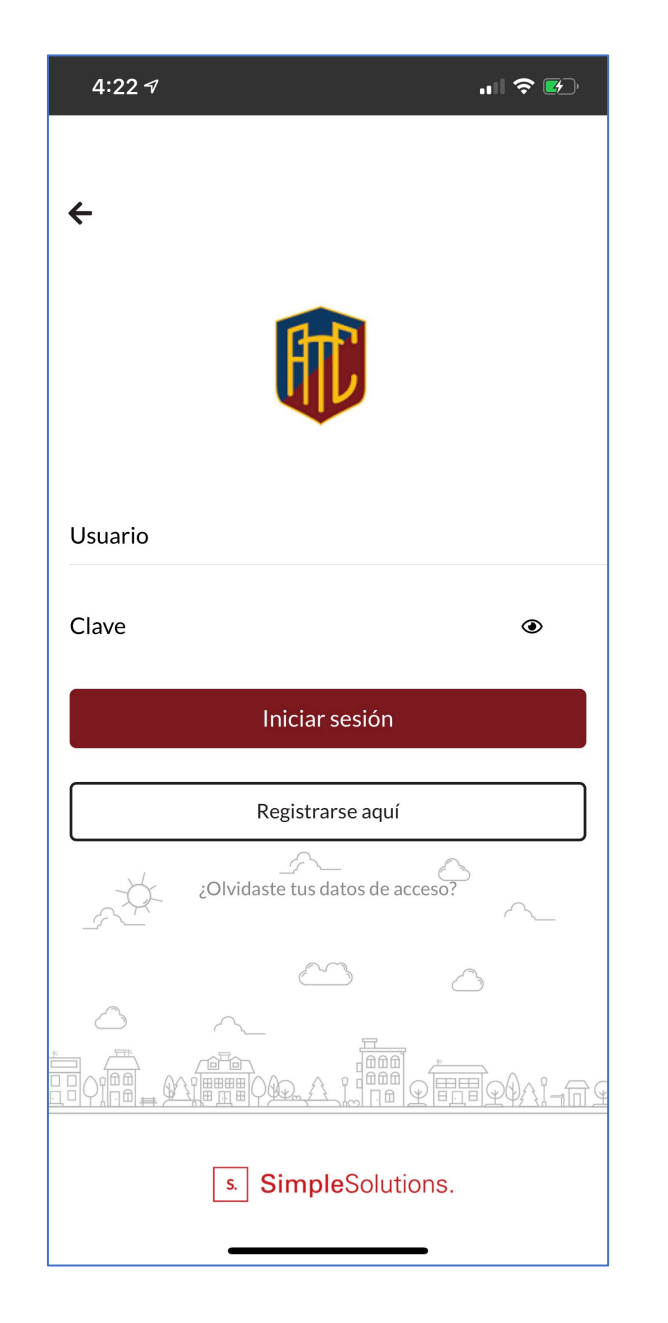

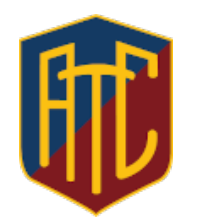

### Ya estas dentro de la nueva aplicación del Adrogue Tennis Club

Menu

| \$ 0<br>ver detalle de la cuenta ╺<br>NOVEDADES VERT                                                                                                    |                               | Estado de |
|----------------------------------------------------------------------------------------------------|-------------------------------|-----------|
| VER DETALLE DE LA CUENTA  VER 1 NOVEDADES                                                                                                    |                               |           |
|                                                                                                    | rodas >                       |           |
| BIENVENIDOS                                                                                                    | N                             |           |
| 18/08/2020                                                                                                    | 1                             |           |
| Le damos la bienvenida a un nuevo concepto de comunicación, est<br>sistema le propone simplificar todas aquellas actividades relaciona<br>al consorcio. Hágalo en forma simple, rápida y transparente, en | e Le<br>adas f <i>â</i><br>si | Novedade  |
| VER MÁS >                                                                                                    |                               |           |
|                                                                                                    |                               |           |
| MI CUENTA AF NOVEDADES EXPEN                                                                                                    | ISAS                          |           |
|                                                                                                    | <b>]</b> ⊚ <b>↓</b>           | Funcional |
| CONSULTAS DOCUMENTOS INFORMA                                                                                                    | R PAGOS                       |           |
|                                                                                                    | <u></u>                       |           |
|                                                                                                    | DARIO                         |           |
| TELEFONOS UTILES RESERVAS CALENT                                                                                                    |                               |           |

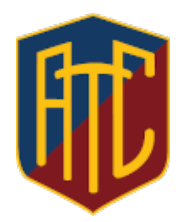

1

**Seleccionar** 

"Reservas"

### Para reservar:

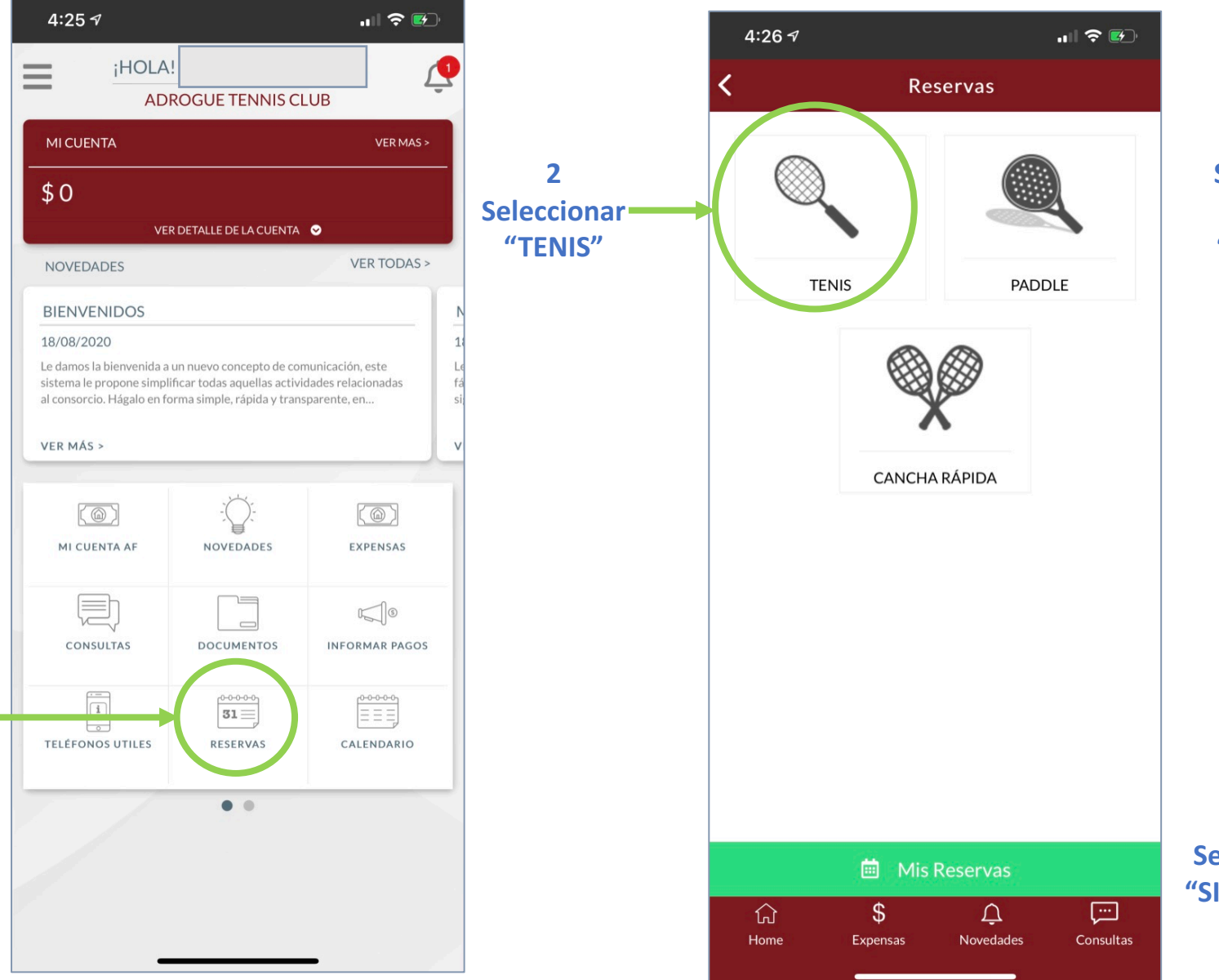

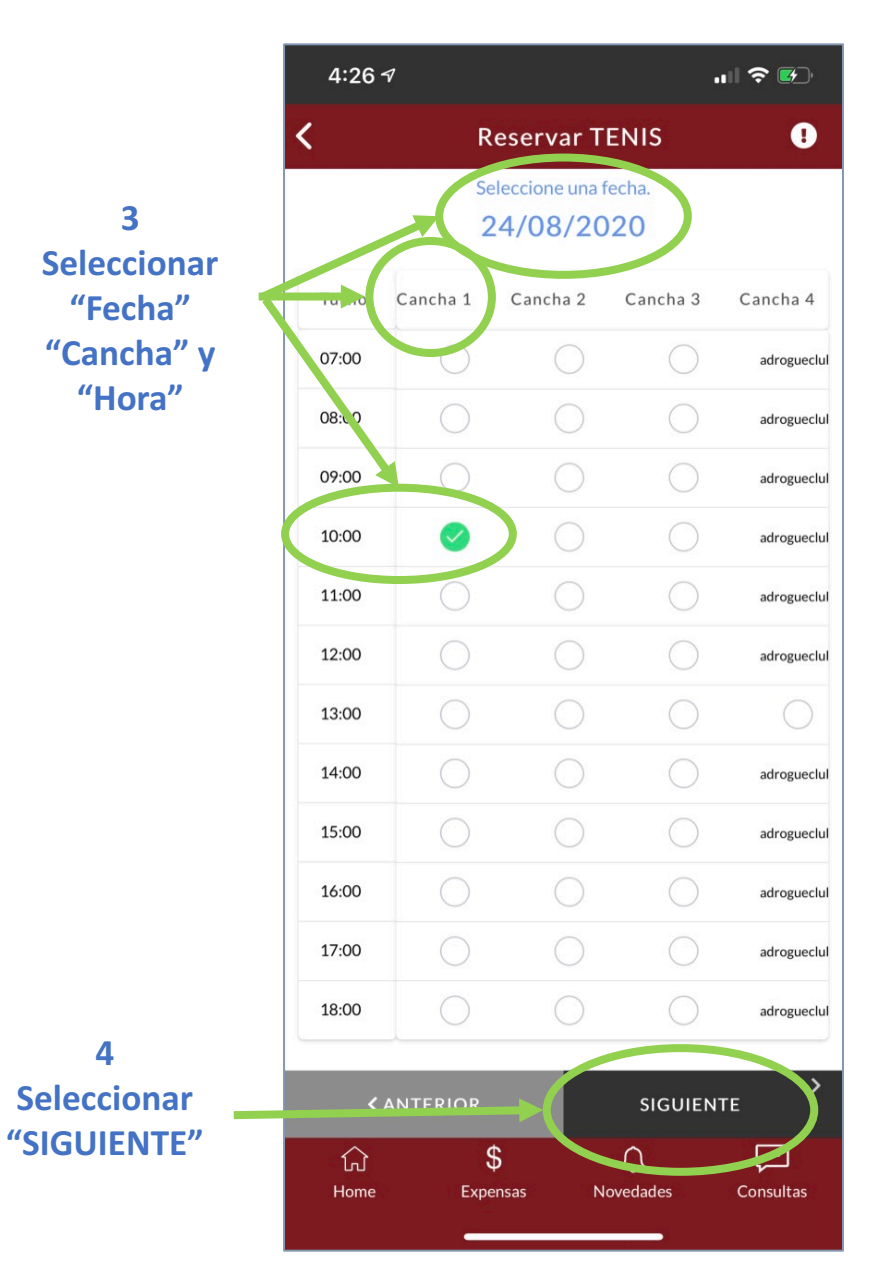

4

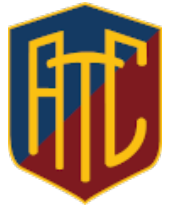

### Para reservar (continuación):

5 **Escribir las** primeras letras para buscar y seleccionar al socio al que esta invitando a jugar

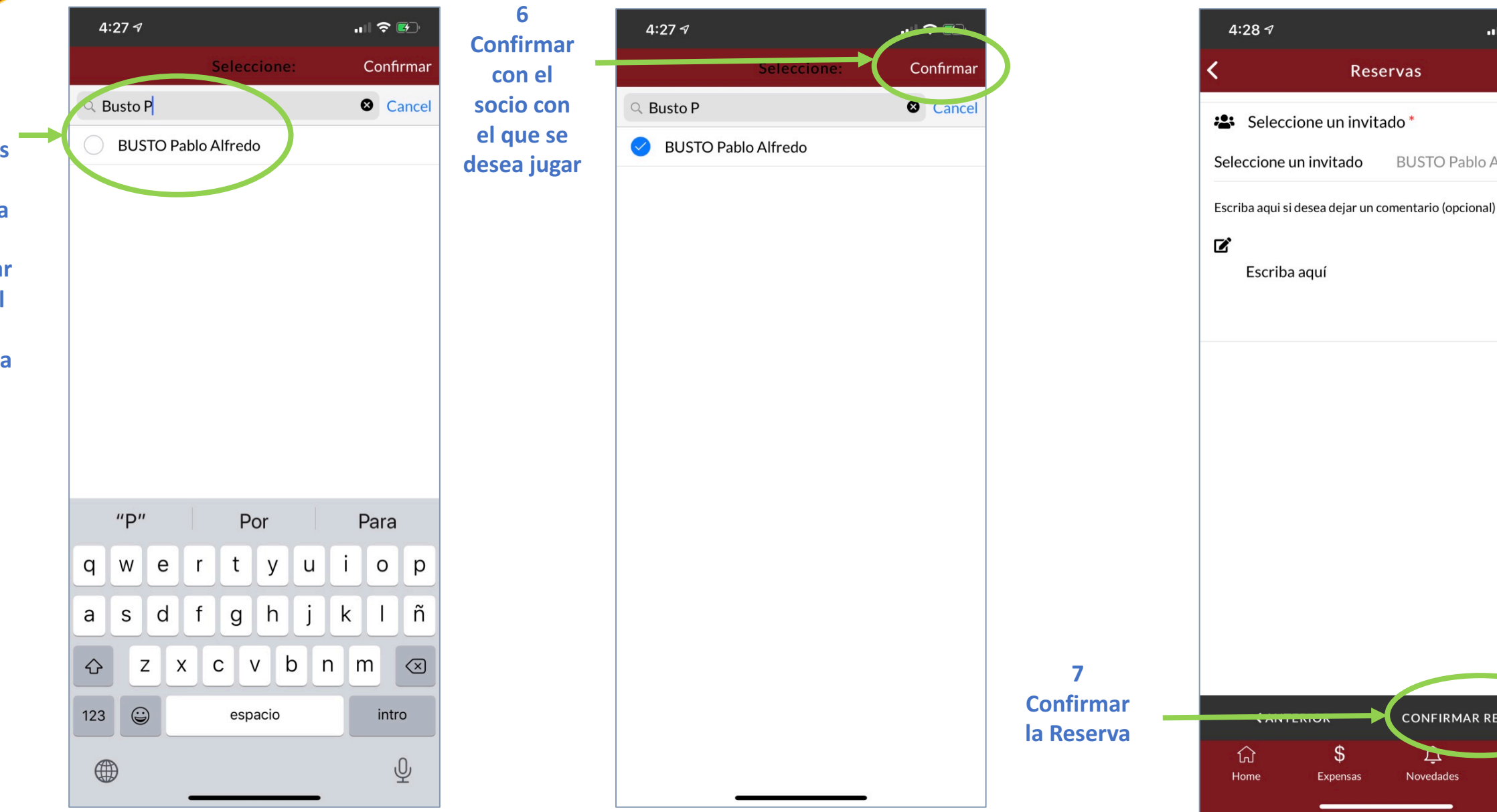

.... 🗢 🖝

BUSTO Pablo Alfredo 🗸

CONFIRMAR RESERVA 💆

Novedades

Consultas

\$

Expensas

Reservas

•

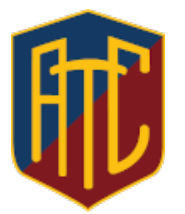

### Para reservar (finalizar):

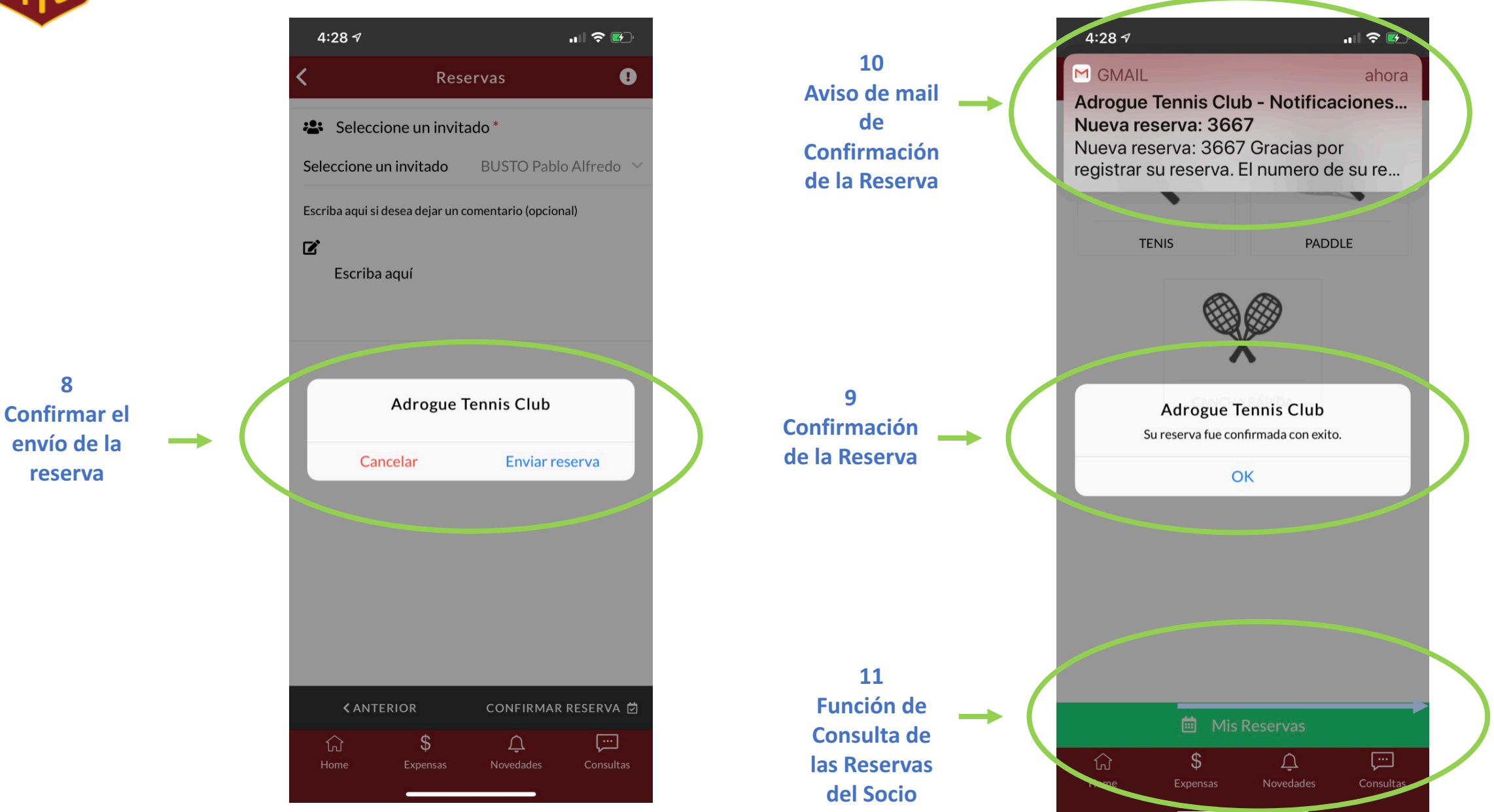

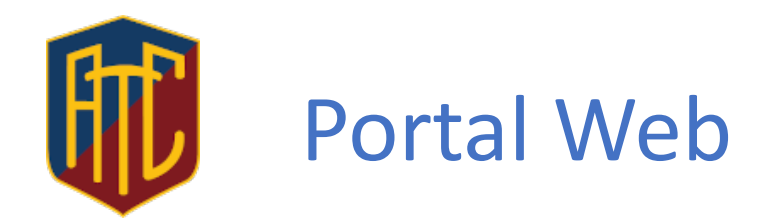

## También podrás realizar tus reservas y consultas a través del portal web de la aplicación accediendo con tu Usuario y Clave recibidos mediante el link:

https://www.simplesolutions.com.ar/adroguetennis/

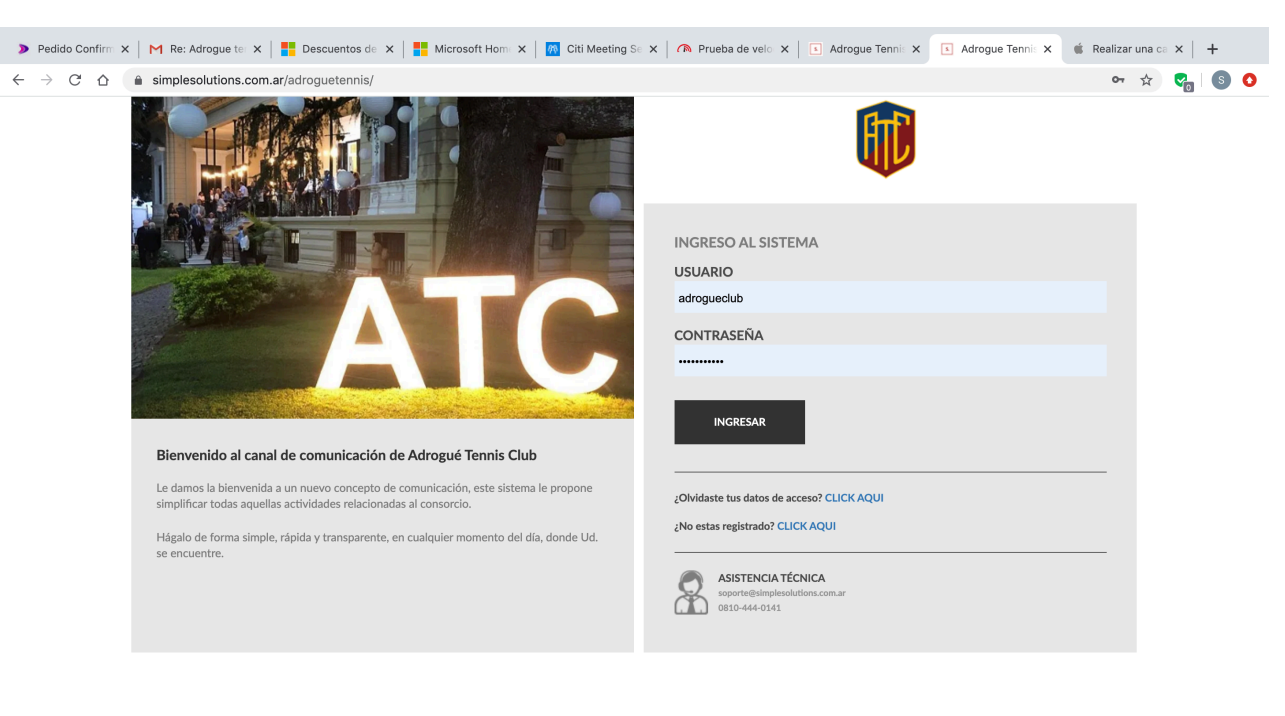

| App Store Google Play                   | Bases y condiciones | © 2017 SimpleSolutions. All Rights Reserved. |
|-----------------------------------------|---------------------|----------------------------------------------|
| 🖹 cropped-Logopng ^ 🗎 159413788777jpg ^ | UsuariosRegistrxls  | Mostrar todo                                 |

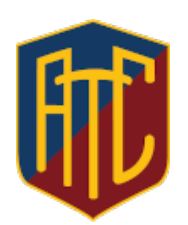

#### Portal Web - Reservas

### Luego de ingresar su Usuario y Clave, esta es la pantalla principal al ingreso de la aplicación via web.

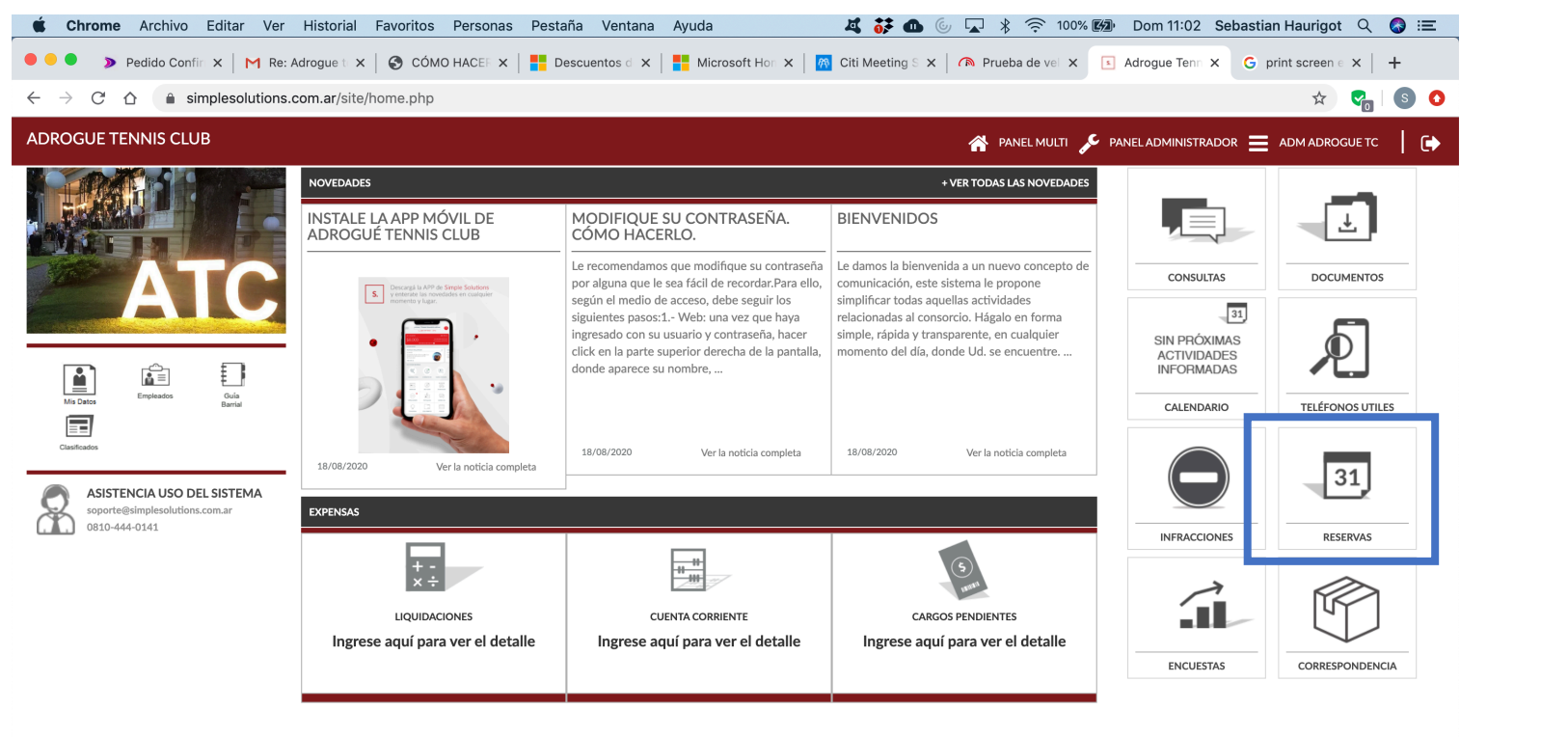

| CÓMO HACERpdf | innamed.png | ↑ 🖹 cropped-Logopng ↑ | 159413788777jpg ^ | UsuariosRegistrxis | Mostrar todo |
|---------------|-------------|-----------------------|-------------------|--------------------|--------------|
|               | ) 📀 🛐 🙆 23  | i 🗾 💕 🚯 🋞 👝 🕻         | 8 🗊 击 🚏 🧿 🤇       | ) 🖑 🔮 😩   📚 🗳 🐝 📭  |              |

1 Seleccionar la opcion RESERVAS

### Portal Web – Reservas de Tenis

| → C' A                                                                                                    | blutions.com.ar/site/reservas.php                       |                                      |       |               | 🔍 ☆ 😪 S 🗿 |                                        |
|----------------------------------------------------------------------------------------------------|---------------------------------------------------------|--------------------------------------|-------|---------------|-----------|----------------------------------------|
| Ú<br>DOS<br>ENSAS<br>VEDADES<br>VEDADES<br>VEDADES<br>ENDARIO<br>ENDARIO<br>ENDARIO<br>ENDARIO<br>ENDARIO<br>ENDARIO<br>ENTARIA<br>MENDARIO<br>ENTARIA<br>ENTARIA<br>ENTAR | RESERVAS<br>MIS RESERVAS<br>RESERVAS QUE ESTOY INVITADO | TENIS<br>RESERVAS EN LISTA DE ESPERA | PADLE | CANCHA BÁPIDA |           | 2<br>Seleccionar la<br>opción<br>TENIS |
| Mo                                                                                                    | strar 10 V registros                                    |                                      |       |               | Buscar:   |                                        |
|                                                                                                    |                                                         |                                      |       |               |           |                                        |

### Portal Web – Selección de fecha de la reserva

| Pedido Confi X   M N                                                                                                    | ticrosoft HU 🗙   🚦 Cuenta de M 🗙   🤣 CÓMO HACE 🗙   <table-cell-rows> Descuentos 🗴   📑 Iniciar sesiór 🗙   👧 Citi Meeting 🗴 💽</table-cell-rows>                                                                                                    | drogue Ten 🗙 🖬 (20,848 unn 🗙   🚯 Adrogue Ten 🗙   🕂                                  |
|----------------------------------------------------------------------------------------------------|----------------------------------------------------------------------------------------------------|-------------------------------------------------------------------------------------|
| $\leftrightarrow$ $\rightarrow$ C $\triangle$ $rac{1}{2}$ si                                                                                                    | mplesolutions.com.ar/site/reservas_turno.php?id=1&fecha=23-08-2020                                                                                                    | Q 🖈 🦿 😋 🛛 📀                                                                         |
| ADROGUE TENNIS CLUB                                                                                                    | \$ <mark>,</mark> ● ↓ ⊠ Lui ♀                                                                                                    | 🗮 HAURIGOT SEBASTIAN E. 📔 🕞                                                         |
| MENÚ<br>SALDOS<br>SEXPENSAS<br>NOVEDADES<br>CONSULTAS<br>OCUMENTOS<br>CALENDARIO<br>NIFRACIONES<br>INFRACIONES<br>ENCUESTAS<br>CORRESPONDENCIA<br>MI Perfil<br>Emplaados<br>Guis Barrial<br>Claificados | NUEVA RESERVA         TENS         Image: Constraint of the solution of the solution of the | AVISO DEL ADMINISTRADOR<br>3<br>Seleccionar la<br>Fecha en la que<br>se desea jugar |

### Portal Web – Selección de Cancha y Turno

| LUB | \$                  | ● 수 ☑ 屾       | Q               |                 |                 |                  |                  |                         |
|-----|---------------------|---------------|-----------------|-----------------|-----------------|------------------|------------------|-------------------------|
|     |                     |               |                 |                 |                 |                  |                  |                         |
|     | NUEVA RESERVA       |               |                 |                 |                 |                  |                  |                         |
|     | TENIIS              |               |                 |                 |                 |                  |                  | AVISO DEL ADMINISTRADOR |
|     |                     | <u> </u>      |                 |                 |                 |                  |                  |                         |
|     | Fecha:              |               |                 |                 |                 |                  |                  |                         |
|     | 24-08-2020          | <u> </u>      |                 |                 |                 |                  |                  |                         |
|     | Seleccione el turno |               |                 |                 |                 |                  |                  |                         |
|     | Reserva             | Cancha 1      | Cancha 2        | Cancha 3        | Cancha 4        | Cancha 5         | Cancha 6         |                         |
|     | 07:00               |               |                 |                 |                 |                  |                  |                         |
|     | 08:00               | Profe N Lauri |                 | Profe F Jimenez | Profe D Pricolo |                  | Profe Cornador   |                         |
|     | 09:00               | Profe N Lauri |                 | Profe F Jimenez | Profe D Pricolo | Profe C Miniussi | Profe Cornador   |                         |
|     | 10:00               | Profe N Lauri |                 | Profe F Jimenez | Profe D Pricolo |                  | Profe Cornador   |                         |
|     | 11:00               |               |                 | Profe F Jimenez |                 |                  |                  |                         |
|     | 12:00               |               |                 | Profe F Jimenez | Profe G Justo   |                  |                  |                         |
|     | 13:00               |               |                 |                 |                 |                  |                  |                         |
|     | 14:00               |               |                 |                 |                 |                  |                  |                         |
|     | 15:00               |               | Profe F Jimenez |                 |                 | Profe S Cossio   |                  |                         |
|     | 16:00               |               | Profe F Jimenez |                 |                 | Profe S Cossio   | Profe C Miniussi |                         |
|     |                     | _             |                 |                 | _               | Profe S Cossio   |                  |                         |
|     | 17:00               |               | Profe F Jimenez |                 |                 |                  |                  |                         |

4 Seleccionar la Cancha y el Turno en los que se desea jugar de los que están disponibles

### Portal Web – Elección de Compañero y Confirmación

| DGUE TENNIS CLUB | \$                     | ╸ᅀᅈᅠᆈ                   | <b>Q</b>                   |                 |                 |                  |                  |                         |
|------------------|------------------------|-------------------------|----------------------------|-----------------|-----------------|------------------|------------------|-------------------------|
| Ú                |                        |                         |                            |                 |                 |                  |                  |                         |
| DOS              | HOLYA RESERVA          |                         |                            |                 |                 |                  |                  |                         |
| ENSAS            | TENIS                  |                         |                            |                 |                 |                  |                  | AVISO DEL ADMINISTRADOR |
| /EDADES          |                        |                         |                            |                 |                 |                  |                  |                         |
|                  | Fecha:                 |                         |                            |                 |                 |                  |                  |                         |
| ENDARIO          | 24-08-2020             | <b>#</b>                |                            |                 |                 |                  |                  |                         |
| RACCIONES        | Seleccione el turno    |                         |                            |                 |                 |                  |                  |                         |
| ERVAS<br>UESTAS  | Reserva                | Cancha 1                | Cancha 2                   | Cancha 3        | Cancha 4        | Cancha 5         | Cancha 6         |                         |
| RESPONDENCIA     | 07:00                  | $\square$               |                            |                 |                 |                  |                  |                         |
|                  | 08:00                  | Profe N Lauri           |                            | Profe E limenez | Profe D Pricolo |                  | Profe Cornador   |                         |
| rfil             | 00.00                  |                         |                            |                 |                 |                  |                  |                         |
| ados<br>sarrial  | 09:00                  | Profe N Lauri           |                            | Profe F Jimenez | Profe D Pricolo | Profe C Miniussi | Profe Cornador   |                         |
| cados            | 10:00                  | Profe N Lauri           |                            | Profe F Jimenez | Profe D Pricolo |                  | Profe Cornador   |                         |
|                  | 11:00                  |                         |                            | Profe F Jimenez |                 |                  |                  |                         |
|                  | 12:00                  |                         |                            | Profe F Jimenez | Profe G Justo   |                  |                  |                         |
|                  | 13:00                  |                         |                            |                 |                 |                  |                  |                         |
|                  | 14:00                  |                         |                            |                 |                 |                  |                  |                         |
|                  | 15:00                  |                         | Profe F Jimenez            |                 |                 | Profe S Cossio   |                  |                         |
|                  | 16:00                  |                         | Profe F Jimenez            |                 |                 | Profe S Cossio   | Profe C Miniussi |                         |
|                  | 17:00                  |                         | Profe F Jimenez            |                 |                 | Profe S Cossio   |                  |                         |
|                  | 40.00                  | <b></b>                 | Drofo F limonos            | 0               |                 | Profe S Cossio   |                  |                         |
|                  | Colossione un invitede |                         |                            |                 |                 |                  |                  |                         |
|                  | BUst                   |                         |                            |                 |                 |                  |                  |                         |
|                  | PUSTO Alfredo Dedre -  | RUSTO Alfrada Dadra     |                            |                 |                 |                  |                  |                         |
|                  | BUSTO Alliedo Pedito-  | Folioo                  |                            |                 |                 |                  |                  |                         |
|                  | BUSTO HernAn Marian    | o - BUSTO HernAn Marian | 0                          |                 |                 |                  |                  |                         |
|                  | BUSTO Ignacio - BUSTO  | ) Ignacio               |                            |                 |                 |                  |                  |                         |
|                  | BUSTO Maria Fernanda   | SANGIACOMO de - BUST    | O Maria Fernanda SANGIACO  | MO de           |                 |                  |                  |                         |
|                  | Booronananan           | 0/11/0/10/01/10/00 0001 | o manar emanados a tos teo |                 |                 |                  |                  |                         |

4 Seleccionar de la lista de ocios de Club en el camp

Socios de Club en el campo "Ingrese un Invitado" el nombre de; Socio con el cual se va a jugar. Se pueden ingresar las primeras letras del Nombre o del Apellido y el sistema mostrara los posibles SOCIOS y luego finalizar la Reserva mediante el boton "CONFIRMAR RESERVA"

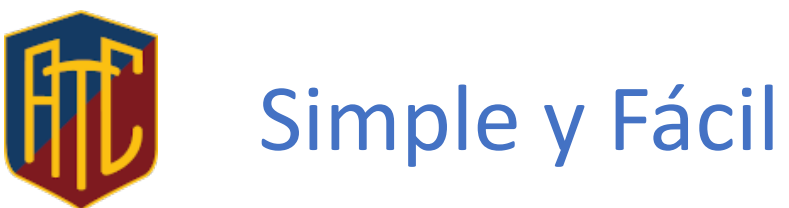

Ahora reservar tu turno para jugar al Tenis en el Adrogue Tennis Club es muy fácil y simple y en unos muy pocos pasos:

- Ingresas a la aplicación o al portal web con tu Usuario (Nro. DNI) y tu Clave (Nro de DNI)
- Seleccionas la función "Reservas"
- Seleccionas la función "TENIS"
- Seleccionas la "Fecha" en la que quieras reservar (Máximo 7 días de anticipación)
- Seleccionas en el cuadro la "Cancha y la Hora" en la que quieras jugar de las que están disponibles
- Seleccionas el "Socio" con el que vas a jugar ingresando las primeras letras de su Nombre o Apellido
- Confirmas la reserva

### **Consideraciones Generales Reservas**

- Las reservas serán solamente para Single en turnos de 1 hora
- Solo se podrá tener 1 reserva activa o vigente
- No se podrá volver a reservar hasta tanto no se haya terminado de jugar la reserva activa
- No se podrán hacer reservas en los horarios bloqueados para los profesores ni en las canchas que estén Inhabilitadas
- El horario para jugar es de lunes a viernes de 07:00 a 19:00 hs.
- El ultimo turno diario para reservar es el de las 18 hs.
- En caso de cambios, se deberá dar de baja la reserva actual y realizar una nueva reserva
- Debido a la especial situación y protocolo, temporalmente se podrán realizar reservar con un periodo de antelación de 7 días
- Temporalmente por la normativa vigente, no estarán habilitadas las reservas para los fines de semana